**DVTEL INC. 65 Challenger Road** Ridgefield Park, NJ 07660

# **DNA 2.0 User Manual**

The contents of this manual may not be reproduced or reprinted in whole or in part without the express written permission of DVTEL, INC.

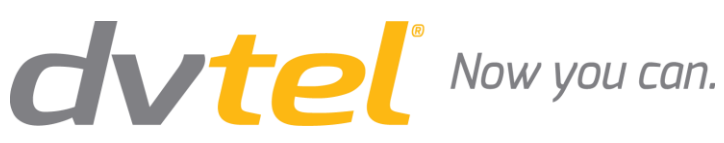

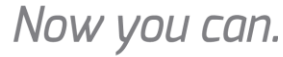

Rev H3

October 30, 2014

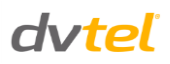

## **Table of Contents**

| TABLE C | OF CONT | TENTS             | 1  |
|---------|---------|-------------------|----|
| 1 INT   | roduc   | CTION             | 3  |
| 2 REI   | LATED E | DOCUMENTATION     | 5  |
| 3 QU    | ICK STA | ART GUIDE         | 7  |
| 4 MA    | AIN SCR | EEN               | 9  |
| 4.1     | Navig   | ation Bar         | 9  |
| 4.1     | 1 The   | e Context Menu    | 10 |
| 4.1     | .2 Nav  | vigation Tabs     | 11 |
|         | 4.1.2.1 | 1 Assign IP Tab   | 11 |
|         | 4.1.2.2 | 2 Login Tab       | 14 |
|         | 4.1.2.3 | 3 Web Tab         | 15 |
|         | 4.1.2.4 | 4 Firmware Tab    | 15 |
|         | 4.1.2.5 | 5 Admin Tab       | 19 |
|         | 4.1.2.6 | 6 Properties Tab  | 20 |
|         | 4.1.2.7 | 7 Identify Tab    | 24 |
|         | 4.1.2.8 | 8 Credentials Tab | 25 |
|         | 4.1.2.9 | 9 Help Button     | 26 |
| 4.2     | Opera   | ational Toolbar   | 27 |
| 4.2     | .1 Ref  | fresh             | 27 |
| 4.2     | .2 Ado  | d Device Manually | 27 |
| 4.2     | .3 Sel  | ect All           | 28 |
| 4.2     | .4 Filt | er                | 28 |
| 4.3     | Disco   | ver List          | 29 |
| 4.4     | Statu   | s Bar             | 29 |
| 5 LO    | G FILES |                   |    |
| CONTAG  | CTING D | DVTEL             |    |

## **Revision History**

| Version | Date          | Author         | Comments                                                                                                    |
|---------|---------------|----------------|----------------------------------------------------------------------------------------------------|
| A       | Jun. 26, 2012 | Alan Singer    | For software version 1.0.3.1 (beta). First release.                                                                                                    |
| В       | Aug. 15, 2013 | Alan Singer    | For software version 2.0.0.9. Added support<br>for Quasar 2MP cameras; Quasar CM-4321<br>camera; Ariel EN-204 encoder; Quasar PTZ<br>head firmware upgrade; storage space<br>requirement; Windows 8 and Windows Server<br>2012; Change Video Format option.                               |
| С       | Nov. 21, 2013 | Barry Klatzkin | For software version 2.0.2.4. Added support<br>for CF-4251 and CM-4251. Added note<br>regarding WinPcap component required to<br>support EN-204 encoder. Updated look and<br>feel.                                                                                                    |
| D-F     | November 2013 | Barry Klatzkin | General editing (internal versions)                                                                                                    |
| G       | Dec. 23, 2013 | Alan Singer    | For software version 2.0.2.9. Added support for ioimage cameras and encoders. General editing.                                                                                                    |
| Н       | Apr. 2014     | Alan Singer    | Added Revision History. Added support for<br>ioimage Thermal CT-5320F, CT-5640F, CT-<br>5320PT, and<br>CT-5640PT cameras; Ariel EN-216 encoder and<br>Ariel CM-3011-01-I camera. Removed Vendor<br>Name column from Discover List, updated<br>Main Screen and Add Device Manually images. |
| H2      | July 13, 2014 | Alan Singer    | For software version 2.0.4.x. Added support<br>for Ariel CB-3011-01-I camera. Updated<br>sections 4.1.2.1 and 4.1.2.6 to include notes<br>about authenticated Ariel devices. Updated<br>section 4.2.1.4 (Firmware Tab) to include<br>support for ioimage HD cameras.                      |

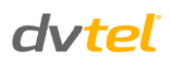

### **1** Introduction

This document is intended for administrators and users of DVTEL's DNA (DVTEL Network Assistant) application, which easily discovers and configures edge devices on DVTEL video surveillance systems. The DNA tool has a simple user interface and requires installation only when attempting to assign IP addresses to Ariel edge devices. In this case, you may be required to install WinPcap. This software is provided as a single, standalone executable that runs on any PC.

Supported devices include:

- Quasar cameras
  - CM-3211
  - CM-4221
  - CM-4251
  - CM-4321
  - CP-3211
  - CP-4221
  - CF-3211
  - CF-4221
  - CF-4251
  - CM-6208-11-I
  - CB-6208-11-I
  - CM-6204-11-I
  - CB-6204-11-I
- HD Classic cameras
- HD Elite cameras
- Pro Line MPEG-4 encoders and decoders
- Pro Line A encoders and cameras
- EV series H.264 encoders and decoders
- EA-201 series encoders
- ioimage encoders
- ioimage sc1dn-S and mmp100dn cameras
- loimage HD cameras:
  - CF-5222-00
  - CF-5212-00

dvteľ

- ioimage Thermal cameras
  - CT-5320F
  - CT-5640F
  - CT-5320PT
  - CT-5640PT
- Ariel cameras and encoders
  - EN-204 and EN-216 encoders
  - CM-3011-01-I and CB-3011-01-I -cameras

Supported operating systems include 32-bit and 64-bit versions of:

- Windows XP
- Windows 7
- Windows 8 and 8.1 (64-bit only)
- Windows Server 2003
- Windows Server 2008

Windows Server 2012 (64-bit only)

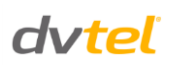

### 2 Related Documentation

The following documentation contains related information:

- Quasar Camera Quick Installation Guides
- Quasar Camera User and Installation Guides
- HD Classic Camera User and Installation Guides
- HD Classic Camera Quick Install Guides
- HD Elite Camera User and Installation Guides
- HD Elite Camera Quick Install Guides
- Pro Line MPEG-4 User Installation Guides
- Pro Line A User Installation Guides
- EV Series Single-Port Encoder Quick Installation Guide
- EV Series Single-Port Encoder User Manual
- EV Series Single-Port Decoders Quick Installation Guide
- EV Series Single-Port Decoders User Manual Guide
- EV Series Multi-port Encoders Quick Installation Guide
- EV Series Multi-port Encoders User Manual
- EA-201 Series Encoder Quick Install Guide
- EA-201 Series Encoder User Installation Guide
- ioimage encoder and camera Quick Install Guides
- ioimage encoder and camera Installation Manuals
- ioimage HTML Edition Units User's Guide
- ioimage HTML Edition API Reference Manual
- ioimage HD Quick Install Guides
- ioimage HD User and Installation Guides
- ioimage Thermal Quick Installation Guides
- ioimage Thermal User and Installation Guides
- Ariel EN-204 Quick Install Guide
- Ariel EN-204 User and Installation Guide
- Ariel EN-216 Quick Install Guide
- Ariel EN-216 User and Installation Guide
- Ariel CB-3011 Quick Install Guide
- Ariel CB-3011 User and Installation Guide
- Ariel CM-3011 Quick Install Guide
- Ariel CM-3011 User and Installation Guide

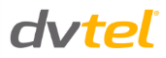

- Latitude Quick Start Guide
- Latitude Quick Reference Guide
- Latitude System Components
- Latitude System Specifications
- Latitude Release Notes

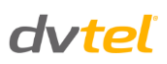

Ø

### 3 Quick Start Guide

#### To start using the DNA application

#### Note:

- 1. DNA should be run by an account that has User Account Administrator permissions or by an account whose settings have been set to *Never Notify*. Go to Control Panel/Change User Account Settings, and set to *Never Notify*.
- 2. Ariel devices require installation of an additional component. You are prompted by DNA to run this installation from an account that has administrator permissions.
- 3. DNA requires 250MB of storage space for a system with up to 1,000 cameras.
- 1. Run the DNA application on a computer connected to the network. The software is an .exe file.
- 2. Upon launching the tool, DNA automatically discovers all devices on the same subnet/virtual LAN (VLAN) in the network.
- 3. In the event that there are devices that are not authenticated, select **Login** and enter login credentials for the devices.
- 4. If there are devices located on a separate VLAN, the devices must be added manually. Click **Add Device Manually** from the Operational Toolbar and add the devices.

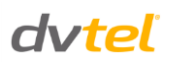

### 4 Main Screen

The DNA main screen contains four sections, as seen in the following illustration:

| Assign IP                                 | Web Firmware                                       | Admin                                | Properties Identify Cr<br>Select All | edentials Na<br>perational<br>Toolbar | Bar<br>Filter :<br>Device type                           | •                                                                    | (Clear                                                                     |
|-------------------------------------------|----------------------------------------------------|--------------------------------------|--------------------------------------|---------------------------------------|----------------------------------------------------------|----------------------------------------------------------------------|----------------------------------------------------------------------------|
| Device type<br>Camera<br>Camera<br>Camera | Model name<br>CP-2101-360N<br>CM-4221-10<br>trk101 | Status<br>Online<br>Online<br>Online | Login Status<br>Discover<br>List     | IP address                            | Name<br>CP-2101-360N<br>MegaPixelCamera<br>ioibox trk101 | Firmware version<br>Version 2.1.8.3080<br>dt20120914NSA<br>2.1.1.102 | MAC address<br>00-1B-D8-00-88-16<br>00:D0:89:0A:1B:E1<br>00:1B:D8:40:03:91 |
| •                                         | -                                                  | <b>_</b>                             |                                      |                                       |                                                          |                                                                      | •                                                                          |
|                                           | - Status Bar                                       |                                      | Number of                            | devices : 3                           |                                                          |                                                                      |                                                                            |

- 1. <u>Navigation Bar</u>: Located at the top of the screen. Includes tabs and drop-down menus to perform actions.
- 2. <u>Operational Toolbar</u>: Located below the Navigation Bar. Used to refresh discovered units, filter connected devices for easy operation, and to add a device manually.
- 3. <u>Discover List</u>: Occupies the center of the screen. Displays a list of discovered devices with partial device information.
- 4. <u>Status Bar</u>: Located at the bottom of the screen. Displays current device status, including scanning time, status, and the number of discovered units.

#### 4.1 Navigation Bar

The Navigation Bar contains tabs for all the actions needed to configure and manage attached devices. If no devices have been discovered, all the tabs are gray (disabled). After a device has been discovered, the tabs for functions which it supports are enabled and colored, as seen in the following illustration:

| IP        | 8     |     |          | 2.    |            |          |             | 2 |  |
|-----------|-------|-----|----------|-------|------------|----------|-------------|---|--|
| Assign IP | Login | Web | Firmware | Admin | Properties | Identify | Credentials |   |  |

To define the device on which to perform an action, you must select the device from the <u>Discover</u> <u>List</u>. You can select more than one device, in which case the action will be done on all selected devices.

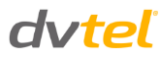

#### 4.1.1 The Context Menu

All functions on the Navigation Bar also are accessible from the context menu, which is available when right-clicking on a device within the Discover List, as seen in the following illustration:

| Assign IP           |
|---------------------|
| Login Credential    |
| Web                 |
| Firmware Update     |
| Admin 🔸             |
| Device Properties   |
| Change Video Format |
| Identify            |
| Update Credential   |
| Telnet              |
| Refresh             |

The context menu includes three functions that are <u>not</u> available on the Navigation Bar: **Change Video Format**, **Telnet** and **Refresh**.

#### 1. Change Video Format:

The *Change Video Format* option enables the changing of the video format between NTSC and PAL for multiple units. For more information, see <u>Properties Tab</u> (page 20).

#### Note:

The *Change Video Format* option is disabled if one or more of the selected devices does not support changing the PAL or NTSC setting.

#### 2. Telnet:

Ø

The *Telnet* option opens the Telnet application, which accesses the device according to its IP address. The *Telnet* context menu option is enabled (not grayed) when a device is selected from the Discover List, the device is online, and the device type supports this command. You must manually close the Telnet application when finished using the device's Telnet interface.

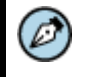

Note:

Not all device types support this command.

#### 3. Refresh:

The *Refresh* option from the context menu starts the discovery mechanism for devices that are selected from the Discover List. The application displays the last credentials that were authenticated before the refresh operation. A refresh operation can be performed on an individual unit or a group of devices that are selected from the Discover List.

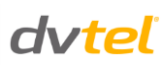

#### 4.1.2 Navigation Tabs

The Navigation Bar includes the following tabs:

- <u>Assign IP</u>
- <u>Login</u>
- <u>Web</u>
- <u>Firmware</u>
- <u>Admin</u>
- Properties
- <u>Identify</u>
- <u>Credentials</u>

IP

In addition, there is a <u>Help</u> button on the Navigation Bar.

#### 4.1.2.1 Assign IP Tab

The **Assign IP** tab Assign **IP** tab are context menu option is used to assign the IP address of the selected device(s). This function can be used for single-unit or batch network configuration. The **Assign IP** tab or context menu option is grayed if a device has not been selected.

Selecting this tab or option opens the **Assign IP** window, which displays a list of devices which need to be updated, as shown below.

| Use DHCP |                    |     |     |              |            |       |     |   |             |   |
|----------|--------------------|-----|-----|--------------|------------|-------|-----|---|-------------|---|
|          | First IP Address : | 0   |     | 0            | <u>*</u> ) | 0     | •   | 0 |             |   |
|          | Mask :             | 0   | 1.  | 0            | 7          | 0     |     | 0 |             |   |
|          | Gateway :          | 0   | i e | 0            | ¥.)        | 0     | ÷   | 0 |             |   |
| Status   | Name               |     |     | CL           | rrer       | nt IP |     |   | Previous IP |   |
|          | EA-0201-0          |     |     | 10.70.20.111 |            |       | 111 |   |             | - |
|          | EA-0201-0          |     |     | 10           | .70.       | 20.   | 112 |   |             | 1 |
|          | EA-0201-0          |     |     | 10           | .70.       | 20.   | 113 |   |             |   |
|          | EA-0201-0          |     |     | 10           | .70.       | 20.   | 114 |   |             |   |
|          | EA-0201-0          |     |     | 10           | .70.       | 20.   | 115 |   |             |   |
|          | MegaPixelCam       | era |     | 10           | .70.       | 20.   | 242 |   |             |   |
|          | MegaPivelCam       | era |     | DH           | ICP        |       |     |   |             | 5 |

The Assign IP window is divided into two areas and includes the following fields:

- 1. Network details areas:
- Use DCHP checkbox
- First IP Address
- Mask
- Gateway

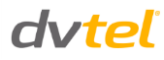

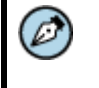

#### Note:

First IP Address, Mask, and Gateway details are gray if the *Use DHCP* checkbox is selected.

- 2. Status area:
- Name (device name or model)
- Current IP
- Previous IP

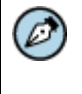

#### Note:

If an Ariel camera or encoder is not authenticated, you must first authenticate it before performing the following steps.

#### To set DHCP mode on multiple devices

- 1. Select the *Use DHCP* checkbox in the **Assign IP** window. IP parameters are grayed when the *Use DHCP* checkbox is selected.
- 2. Click **Update**. All the selected units switch to DHCP mode and get the IP address from the DHCP server.

#### To manually set an IP address on multiple devices

- 1. Be sure that you do <u>not</u> check the *Use DHCP* checkbox.
- 2. Set the Subnet Mask.
- 3. Set the Gateway IP.
- 4. Set the *First IP address* or use the current one which is automatically set if you have already logged in before.
- 5. Click **Update**.

#### Note:

Ø)

It is possible to stop this procedure by clicking **Cancel**. However, this action is <u>not</u> recommended.

## dvtel

| Assign IP ( 3 Devices Sele | ected )                              |                                                  |                                                             | ×           |
|----------------------------|--------------------------------------|--------------------------------------------------|-------------------------------------------------------------|-------------|
| Use DHCP                   |                                      |                                                  |                                                             |             |
| First                      | t IP Address : 172 .                 | 20 . 17 . 100                                    |                                                             |             |
|                            | Mask : 255 .                         | 255 . 255 . 0                                    |                                                             |             |
|                            | Gateway : 172 .                      | 20 . 17 . 1                                      |                                                             |             |
| Status                     | Model name                           | Name                                             | Current IP                                                  | Previous II |
|                            | CP-2101-360N<br>CM-4221-10<br>trk101 | CP-2101-360N<br>MegaPixelCamera<br>ioibox trk101 | 172.20.17.105 (DH<br>172.20.17.107 (DH<br>172.20.17.108 (DH |             |
| •                          |                                      | m                                                |                                                             | 4           |
|                            |                                      |                                                  | Update                                                      | Close       |

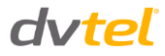

The Assign IP procedure updates all selected devices. The IP address is set automatically for each device starting from the First IP Address. The Subnet Mask and Gateway IP addresses are assigned automatically to all selected devices. If the procedure is successful, "OK" is displayed in the *Status* column.

#### 4.1.2.2 Login Tab

The **Login** tab or context menu option is used to enter the user name and password ("credentials") of a device that is not authenticated.

Selecting the **Login** tab or context menu option opens the **Login** window, which displays a list of all selected devices.

| ogin (1 Device Select | ted )      |                 |               | ×     |
|-----------------------|------------|-----------------|---------------|-------|
| Login credentials :   |            |                 |               |       |
| User Name :           | Admin      | Password :      |               | ]     |
| Status                | Model Name | Name            | IP            |       |
|                       | CM-4221-10 | MegaPixelCamera | 172.20.17.107 |       |
|                       |            |                 | Login         | Close |

The upper area of the **Login** window displays the user name and password (login credentials) for each device. The lower area displays the status of the login operation, including the following information:

- Status
- Model Name
- Name (device name)
- IP

A Progress bar at the bottom of the window displays the progress of the login operation.

During the discovery process, DNA requests device details by using default credentials that are hardcoded in DNA. DNA tries to login with default credentials or credentials recalled from the last session. If DNA cannot login because of incorrect credentials, the device's status is listed as "Not authenticated" in the <u>Discover List</u>. In this case, you must use the **Login** tab to enter login credentials.

If a device is not authenticated after discovery, login to the unauthenticated device(s).

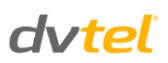

#### To log into a device

- 1. Select the unauthenticated device(s) from the Discover List.
- 2. Select the Login tab. The Login window opens.
- 3. Enter user name and password in the **Login** window.
- 4. Click **Login**. DNA sends the user name and/or password to the selected devices and tries to login with these credentials.

If DNA is successful logging into the device, a green check mark  $\checkmark$  is displayed to the left of the device in the **Login** window status area. The device is updated as authenticated in the Discover List.

If DNA is not successful logging into the device, a red  $\times$  is displayed to the left of the device in the **Login** window status area. The device remains listed as unauthenticated in the Discover List. In this event, enter a new user name and/or password.

#### Note:

It is possible to stop this procedure by clicking **Cancel**. However, this action is <u>not</u> recommended.

#### 4.1.2.3 Web Tab

The **Web** tab web or context menu option opens the web page of the selected device, which enables device configuration.

You must manually close the web browser when finished using the device's web interface. This option is not available for bulk operation.

#### 4.1.2.4 Firmware Tab

The **Firmware** tab **firm** or context menu option is used to update the firmware of one or more authenticated devices.

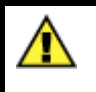

#### Caution:

A firmware update should be performed <u>only</u> by authorized service personnel.

After selecting the **Firmware** tab or option, the **Upgrade Firmware** window opens. The upper area displays the path for the firmware version for the camera.

#### DNA 2.0 User Manual

|             | <b>.</b> • |
|-------------|------------|
| <b>OVTP</b> |            |
|             |            |

| grade Firmware (1 Device Select | ted )         |            |                  |                  | ĺ                 |
|---------------------------------|---------------|------------|------------------|------------------|-------------------|
| Firmware:                       |               |            |                  |                  | Browse            |
| Status                          | IP            | Model Name | Name             | Current Firmware | Previous Firmware |
|                                 | 172.20.18.173 | CM-3211-10 | QuasarHDIPCamera | dt20131021NSA    |                   |
|                                 |               |            |                  |                  |                   |
|                                 |               |            |                  |                  |                   |
|                                 |               |            |                  |                  |                   |
|                                 |               |            |                  |                  |                   |
|                                 |               |            |                  |                  |                   |
|                                 |               |            |                  |                  | Update            |

When updating the firmware for a Quasar PTZ camera, the upper area includes the path for the PTZ head firmware, in addition to the unit's firmware.

| grade Firmware (1 Device Selected) | )             |             |                  |                  |                   |
|------------------------------------|---------------|-------------|------------------|------------------|-------------------|
| Firmware:                          |               |             |                  |                  | Browse            |
| Status                             | IP            | Model Name  | Name             | Current Firmware | Previous Firmware |
|                                    | 172.20.18.158 | CP-4221-301 | QuasarHDIPCamera | dt20140521NSA    |                   |
|                                    |               |             |                  |                  | Update            |

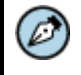

#### Note:

When updating the firmware of a Quasar PTZ camera from firmware version dt2012xxxxNSA to version dt2013xxxxNSA, be sure to update the PTZ head firmware and the device firmware.

## dvteľ

When updating the firmware for an ioimage HD camera, the upper area includes the path for the camera firmware, in addition to the analytics firmware.

| pgrade Firmware (1 Device Selected ) |              |            |            |                  |                   |
|--------------------------------------|--------------|------------|------------|------------------|-------------------|
| Firmware: Analytics Firmware:        |              |            |            |                  | Browse            |
| Status                               | IP           | Model Name | Name       | Current Firmware | Previous Firmware |
|                                      | 172.20.18.34 | CF-5222-00 | ioimage HD | dt20140711NSX    |                   |
|                                      |              |            |            |                  | Update            |

The lower area of the screen displays device status information, including:

- Status Upgrade process status
- IP Device IP address
- Model Name
- Name Device Name
- Current Firmware Firmware version after the upgrade
- Previous Firmware Firmware version before the upgrade

The Progress bar at the bottom of the window displays the progress of the firmware update operation.

#### Note:

Because firmware is device-type dependent, the DNA application can only update authenticated devices of the same type (i.e. vendor and model) that use the same firmware.

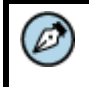

#### Note:

The firmware upgrade for an ioimage Thermal camera may take up to one hour.

#### To update firmware

- 1. From the Discover List, select the device(s) to be upgraded. The Title bar of the **Upgrade Firmware** window displays the number of selected devices.
- 2. Click Browse to locate the desired firmware file.
- 3. Click **Update**. DNA starts to update the devices. There is no limitation to how many units can be upgraded.

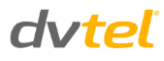

Note:

- 1. It is recommended to update no more than 20 units at a time.
- 2. It is possible to stop this procedure by clicking **Cancel**. However, this action is <u>not</u> recommended.

If the firmware update operation is not successful, a red <sup>×</sup> icon is displayed next to a message in the *Status* column.

If the firmware update is successful, a green check mark *and* "OK" are displayed to the left of the device in the status area of the **Upgrade Firmware**. The new firmware version appears in the *Current Firmware* column and the previous firmware version appears in the *Previous Firmware* column. The **Cancel** button is replaced by the **Update** button.

| DNA - Upgrade | Firmware (1 Device Selected | )                       |                    | X        |
|---------------|-----------------------------|-------------------------|--------------------|----------|
| Firmware :    | C:\Users\roey\Desktop\firmv | vares\Quasar (A5) firmv | vare\20110804\L Br | owse     |
| Status        | IP                          | Name                    | Current Firmware   | Previous |
| V Ok          | 10.70.20.62                 | MegaPixelCamera         | f20110804NSA       | dt20120  |
|               |                             |                         |                    |          |
| •             |                             |                         |                    | •        |
|               |                             |                         | Update             | Close    |

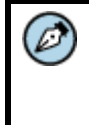

#### Note:

When updating the firmware of an ioimage Thermal camera, a status message "OK. The sensor firmware is upgrading." is displayed. The update process can take up to one hour, but the camera continues to function during this time.

The device is updated as authenticated in the Discover List.

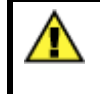

#### **Caution:**

Do not exit the application while a firmware upgrade is in process.

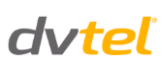

#### 4.1.2.5 Admin Tab

The Admin tab context menu option is used to select *Factory Defaults, Partial Factory Defaults, or Reboot*. Clicking on the arrow on the **Admin** tab opens the following drop-down menu:

| Adm | in                       |  |
|-----|--------------------------|--|
|     | Factory Defaults         |  |
|     | Partial Factory Defaults |  |
|     | Reboot                   |  |

The drop-down menu can also be accessed by right-clicking on Admin in the context menu:

| Model name   | Status | Login Status      | IP address   | Name   |               | Firmware version     | MAC address          | Port | Up time    |
|--------------|--------|-------------------|--------------|--------|---------------|----------------------|----------------------|------|------------|
| trk101       | Online | Authenticated     | 10.70.20.25  | Krusty |               | 2.0.1.294            | 00:13:9B:00:A5:D3    | 5517 | 4 days 19: |
| trk200       | Online | Authenticated     | 10.70.20.38  | ioibox | trk200        | 1.5.7.328            | 00:13:9B:20:40:09    | 5517 | 46 days 0: |
| CM-3211-10-I | Online | Authenticated     | 10.70.20.39  | Quasa  | rHDIPCamera   | dt20130617NSA        | 00:D0:89:0C:7C:E7    | 6666 | 18:35:12 u |
| trk8000      | Online | Authenticated     | 10.70.20.41  | 41_trk | 8000          | 1.5.7.328            | 00:13:9B:90:A8:1C    | 5517 | 10 days 09 |
| CM-4321-00   | Online | Authenticated     | 10.70.20.44  | q      |               | Japo 4 00 70 Fallo & | 00:D0:89:0C:E9:50    | 6666 | 11:44:59 u |
| CM-3211-11-I | Online | Authenticated     | 10.70.20.49  | D      | Assign IP     |                      | 00:D0:89:0C:7C:D2    | 6666 | 20:06:11 u |
| trk101       | Online | Authenticated     | 10.70.20.58  | s      | Login Crede   | ntial                | 00:13:9B:00:0F:A4    | 5517 | 0 days 18: |
| CF-3211-00   | Online | Authenticated     | 10.70.20.60  | D      | Web           |                      | 00:D0:89:0A:0A:F5    | 6666 | 20:11:18 u |
| trk101       | Online | Authenticated     | 10.70.20.61  | в      |               |                      | 00:13:9B:00:0F:CA    | 5517 | 1 days 00: |
|              | Error  | Not authenticated | 10.70.20.63  |        | Firmware Up   | date                 | F8-05-1C-00-00-EE    | 5517 |            |
| CF-4221-00   | Online | Authenticated     | 10.70.20.65  | M      | Admin         | •                    | Eactory Defaults     |      |            |
| CF-3211-00   | Online | Authenticated     | 10.70.20.66  | N      | Admin         | ,                    | ractory beraults     |      |            |
| trk8000      | Online | Authenticated     | 10.70.20.68  | ic     | Device Prop   | erties               | Partial Factory Defa | ults | days 09    |
| trk8000      | Online | Authenticated     | 10.70.20.70  | ic     | Channes Visla | - F                  | Reboot               |      | days 09    |
| trk8000      | Online | Authenticated     | 10.70.20.73  | ic     | Change vide   | o Format             | 00:13:98:90:A8:1A    | 551/ | / days 22: |
| CM-3211-11-I | Online | Authenticated     | 10.70.20.75  | ¢      | Identify      |                      | 00:D0:89:0C:7C:CD    | 6666 | 18:12:46 u |
| sc1dn        | Online | Authenticated     | 10.70.20.80  | s      | Update Cred   | ential               | 00:13:9B:40:0A:49    | 5517 | 4 days 18: |
| CM-4021-0    | Online | Authenticated     | 10.70.20.87  | Ν      | Telnet        |                      | 00:D0:89:05:E6:4D    | 6666 |            |
| sc1dn        | Online | Authenticated     | 10.70.20.93  | ic     | renec         |                      | 00:13:9B:00:A3:94    | 5517 | 6 days 23: |
| CP-3211-181  | Online | Authenticated     | 10.70.20.98  | Μ      | Refresh       |                      | 00:D0:89:00:D0:89    | 6666 |            |
| sc1dn        | Online | Authenticated     | 10,70,20,101 | Drver  |               | 2.1.1.57             | 00:13:9B:00:A4:6A    | 5517 | 4 days 20: |

#### 4.1.2.5.1 Factory Defaults

Selecting the *Factory Defaults* option from the drop-down menu sets a full restore to default settings for device configurations and network properties as set in the factory. A full or partial factory default update also restores the default credentials.

The Factory Defaults option is enabled when:

- Only one device is selected from the Discover List
- The device is online
- The selected device is authenticated

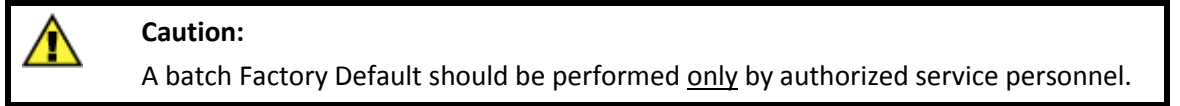

#### 4.1.2.5.2 Partial Factory Defaults

Selecting the *Partial Factory Defaults* option restores the device to all factory defaults, except for the network properties (i.e. IP address, etc.).

The Partial Factory Defaults option is enabled when:

- One or more devices are selected from the Discover List
- The devices are online
- The selected devices are authenticated

#### To perform single or batch Partial Factory Default

- 1. Select the device(s) for the partial factory default from the Discover List.
- 2. Select the Admin tab or context menu option.
- 3. Select *Partial Factory Defaults*. DNA performs a partial factory default on the device(s). The device reboots. A new login is performed automatically with default credentials.

#### 4.1.2.5.3 Reboot

Selecting the *Reboot* option reboots the device.

The *Reboot* option is enabled when:

- One or more devices are selected from the Discover List
- The devices are online
- The selected devices are authenticated

#### To perform a single or batch reboot

- 1. Select the devices to reboot.
- 2. Select the Admin tab or context menu option.
- 3. Select **Reboot**. The devices are rebooted.

#### 4.1.2.6 Properties Tab

The **Properties** tab or context menu option is used to open the **Device Properties** window. The screen includes two areas: one for device details and one for network details.

| Type :        | camera              | Up Time :           | l                 |
|---------------|---------------------|---------------------|-------------------|
| Vendor Name : | DVTEL               | Temperature :       |                   |
| Model Name :  | CM-4221-10          | Firmware :          | dt20120914NSA     |
| Device Name : |                     | Format (PAL/NTSC) : | PAL               |
| etwork        |                     |                     | [                 |
| IP Address :  | 172 . 20 . 17 . 107 | MAC Address :       | 00:D0:89:0A:1B:E1 |
| Mask :        | 255 . 255 . 255 . 0 | Port :              | 6666              |
| Gateway :     | 172 . 20 . 17 . 1   | Host Name :         | MegaPixelCamera   |

The upper section of the screen displays the following device details:

- Device Type
- Vendor Name
- Model Name
- Device Name

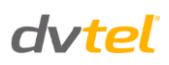

- Up Time
- Temperature
- Firmware
- Format (PAL/NTSC)

#### Note:

- 1. Up Time, Temperature, and Format (PAL/NTSC) are automatically discovered if these parameters are available from the device. If these parameters are not available, the fields are empty and disabled (grayed out).
- 2. The *Format (PAL/NTSC)* field is disabled if the device is not online or if the device does not enable changing the format. In these cases, the *Format (PAL/NTSC)* field is disabled and displays *Blank*. If the device supports setting the video format, but it does not provide the value to DNA, the drop-down list displays *Blank* and is enabled.

The lower section of the screen displays network details including:

- IP Address
- Mask
- Gateway
- MAC Address
- Port
- Host Name

## Ø

#### Note:

If an Ariel camera or encoder is not authenticated, you must first authenticate it before performing the following steps.

#### To set the TV system format for one unit

- 1. Click the **Properties** tab in the Navigation Bar or select the *Properties* option in the context menu. The **Device Properties** window opens.
- 2. From the Format (PAL/NTSC) drop-down list, select NTSC or PAL.

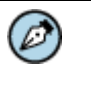

#### Note:

If the video format of an ioi unit changes, the unit is reset to factory defaults and the analytic setup is deleted. A message is displayed in the unit's web interface requesting you to approve the change.

3. Click Update.

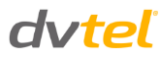

#### To set the TV system format for multiple units

- 1. Right-click your mouse to open the context menu. The context menu opens.
  - Assign IP...

     Login Credential...

     Web

     Firmware Update...

     Admin

     Device Properties...

     Change Video Format...

     Identify

     Update Credential...

     Telnet

     Refresh

ь

2. Select the Change Video Format option. The Change Video Format window opens.

| NA - Change Video Form | at (1 Device Select | ted )                 |                      | -2  |
|------------------------|---------------------|-----------------------|----------------------|-----|
| Select Video Format :  | NTSC                | •                     |                      |     |
| Status                 | IP                  | Name                  | Current Video Format | Pre |
|                        | 10.70.20.157        | EV-216 REV3 26.5.2013 | PAL                  |     |
|                        |                     |                       |                      |     |
|                        |                     |                       |                      |     |
|                        |                     |                       |                      |     |
|                        |                     |                       |                      |     |
|                        |                     |                       |                      |     |
|                        |                     |                       |                      |     |
|                        |                     |                       |                      |     |
| < [                    |                     |                       |                      | •   |

- 3. From the Video Format drop-down list, select NTSC or PAL.
- 4. Click **Update**. The device reboots. While rebooting, the status of the reboot is displayed in the *Status* column. After rebooting, DNA checks if the value has been changed correctly. The dialog box displays the previous video standard and the current video standard in the respective column.

The device's properties are obtained during discovery. Available properties are dependent upon the device type. If a property is not supported by the selected device type, the property field is gray.

An offline device can be viewed; however, properties cannot be changed. The displayed device properties are from the last time the device was online.

#### To set the device name for a selected device

- 1. Click the **Properties** tab in the Navigation Bar or select the *Properties* option in the context menu. The **Device Properties** window opens.
- 2. Set the new device name in the *Device Name* edit box.
- 3. Click **Update**. The application updates all changed device settings in the selected device.

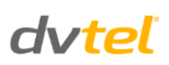

Ø

#### To set the host name for a selected device

- 1. Click the **Properties** tab in the Navigation Bar or select the *Properties* option in the context menu. The **Device Properties** window opens.
- 2. Set the new host name in the *Host Name* edit box.
- 3. Click Update. The application updates all changed device settings in the selected device.

#### Note:

The Host Name for Quasar, HD Classic, and HD Elite cameras is displayed under the *Name* column in the Discover List, while the Device Name for DVTEL Pro Line, Pro Line A, and EV series devices is displayed under the *Name* column.

#### To set DHCP mode

- 1. Select the *DHCP* checkbox in the Device Properties window.
- 2. Click **Update**. The IP address, Subnet Mask and Gateway are set automatically by the DHCP server.

| .,,,,,,,,,,,,,,,,,,,,,,,,,,,,,,,,,,,,,, | camera            | Up Time :           | 1 days 01:28:16   |
|-----------------------------------------|-------------------|---------------------|-------------------|
| /endor Name :                           | DVTel             | Temperature :       |                   |
| Model Name :                            | trk101            | Firmware :          | 2.1.1.57          |
| Device Name :                           | Saunders          | Format (PAL/NTSC) : | PAL               |
| IP Address :                            | 10 . 70 . 20 .    | MAC Address :       | 00:13:9B:00:0F:A4 |
| Mack :                                  | 255 . 255 . 255 . | Port ·              | 5517              |
| 1100101                                 | 40 70 00          | Heat Name           | TRK100            |

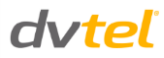

#### To manually set an IP address

- 1. Be sure that you do <u>not</u> select the *DHCP* checkbox.
- 2. Set the IP address.
- 3. Set the Subnet Mask.
- 4. Set the Gateway IP.
- 5. Click Update.

|               | camera              | Up Time :           |                   |
|---------------|---------------------|---------------------|-------------------|
| Vendor Name : | DVTel               | Temperature :       |                   |
| Model Name :  | trk101              | Firmware :          | 2.0.1.294         |
| Device Name : | test                | Format (PAL/NTSC) : | PAL -             |
| DHCP          |                     |                     |                   |
| IP Address :  | 192 . 200 . 10 . 20 | MAC Address :       | 00:13:9B:00:0F:8E |
|               | 255 . 255 . 255 . 0 | Port :              | 5517              |
| Mask :        |                     |                     |                   |

The **Update** button is gray if no properties are changed. As soon as a property is changed, the button becomes active. If the IP address is already used, the message "IP already used" appears in the *Status* field of the **Device Properties** dialog box.

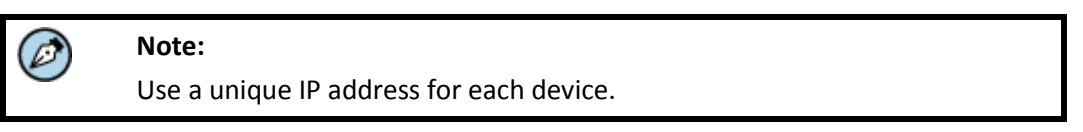

#### 4.1.2.7 Identify Tab

The **Identify** tab is gray.

When the **Identify** button is activated, it turns blue and remains blue as long as this function is activated. The button must be pushed again in order to deactivate it and to return the **Identify** status for the device to "off" or "not identified" mode.

## dvteľ

The **Identify** option on the context menu displays a check mark merk to it when this option is selected, as appears here in the Discover List:

| IP       Image: Second second se |                                               |                                      |                                                                  |                                                                   |               |                                                                                                    |                                 |                                          |                                                      |                              | Apply Clear                                              |  |
|----------------------------------------------------------------------------------------------------|-----------------------------------------------|--------------------------------------|------------------------------------------------------------------|-------------------------------------------------------------------|---------------|----------------------------------------------------------------------------------------------------|---------------------------------|------------------------------------------|------------------------------------------------------|------------------------------|----------------------------------------------------------|--|
| Device type                                                                                                    | Model name                                    | Status                               | Login Status                                                     | IP address                                                        | Name          |                                                                                                    | Firmware version                | MAC add                                  | dress                                                | Port                         | Up time                                                  |  |
| ■ camera ■ camera ■ camera ■ camera ■ camera                                                                                                    | EV-116<br>CP-2101-360N<br>CM-4221-10<br>tk101 | Online<br>Online<br>Online<br>Online | Authenticated<br>Authenticated<br>Authenticated<br>Authenticated | 10.70.20.221**<br>172.20.17.105<br>172.20.17.107<br>172.20.17.108 | Cl<br>M<br>io | Assign IP<br>Login Cred<br>Web<br>Firmware I<br>Admin<br>Device Pro<br>Change W<br>Identify<br>Update Cr<br>Telnet<br>Refresh | Jpdate<br>perties<br>deo Format | 00-07-9<br>00-18-D<br>00:D0:8<br>00:18:D | A-18-96-18<br>8-00-88-16<br>9:0A:1B:E1<br>8:40:03:91 | 5510<br>5517<br>6666<br>5517 | 4 days 00: 18:30<br>12 days 16:05:58<br>52 days 19:35:24 |  |

The Identify function is enabled when:

- Only one device is selected from the Discover List
- The device is online
- The device type supports this command
- The selected device is authenticated

#### Note:

EA and EV series devices do not support this command.

#### To activate the Identify function

- 1. Select the device(s).
- 2. Select the **Identify** tab or context menu option. The **Identify** tab turns blue and the *Identify* context menu option is preceded by a check mark. A LED is activated on the device(s).
- 3. To deactivate this function, select the **Identify** tab or right-click *Identify*.

#### 4.1.2.8 Credentials Tab

The **Credentials** tab or *Update Credentials* context menu option is used for editing the device's user name and/or password ("credentials") in one or more devices after the device is already logged in.

Selecting the **Credentials** tab or context menu option opens the **Update Credentials** window, which displays a list of the selected devices to be updated. The upper area of the **Update Credentials** window displays the user name and password (login credentials) for each device. The lower area displays the status of the change credential operation, and includes the following information:

- Status
- Name (device name)
- IP

The title bar of the **Update Credentials** window displays the number of selected devices. After changing the credential, the application updates the authentication status.

#### To set credentials

- 1. Select a device or multiple devices from the Discover List.
- 2. Select the **Credentials** tab in the Navigation Bar or select the *Update Credentials* context menu option by right-clicking the mouse. The **Update Credentials** window opens.
- 3. Enter the user name and/or password in the corresponding edit box.
- 4. Re-enter the password in the *Confirm Password* edit box.
- 5. Click **Update**. DNA sends the new user name and/or password to the selected devices and tries to login with these credentials. If DNA is successful logging into the device, a green

check mark **W** and "OK" are displayed to the left of the device in the **Update Credentials** window status area. The device is updated as authenticated in the Discover List.

#### Note:

It is possible to stop this procedure by clicking **Cancel**. However, this action is <u>not</u> recommended.

The progress of the update is displayed in the Progress bar.

| NA - Update Creder                | itials (1 Device Selecte | d )                              |        | 2 |
|-----------------------------------|--------------------------|----------------------------------|--------|---|
| Password change fo<br>User Name : | r an existing user:      | Password :<br>Confirm password : |        |   |
| Status                            | Name                     | IP                               |        |   |
|                                   | (pcam                    | 10.70.20.243                     |        |   |
|                                   |                          |                                  | Update | e |

Ø

#### Note:

All credentials, except default administrator credentials, are lost when you restart the application.

The **Credentials** tab and *Update Credentials* option in the context menu are gray (disabled) if a device is not selected.

In case the password is lost or forgotten, it is possible to perform a partial restore to factory defaults, which restores the original password. See <u>Partial Factory Defaults</u> (page 19).

# Ø

Note:

DVTEL Quasar, HD Classic, and HD Elite cameras do not support changing the user name.

#### 4.1.2.9 Help Button

Click **Help** for information how to use the DNA tool.

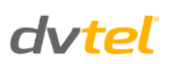

#### 4.2 Operational Toolbar

The Operational Toolbar includes the following functions, as seen in the illustration below:

- Refresh
- Add Device Manually
- Select All
- Filter

|                                        | Filter :      |             |
|----------------------------------------|---------------|-------------|
| Refresh Add Device Manually Select All | Device type 👻 | Apply Clear |
|                                        |               |             |

#### 4.2.1 Refresh

The **Refresh** button clears the Discover List and starts the discovery mechanism for all devices in the Discover List.

The *Refresh* option from the context menu starts the discovery mechanism for devices that are selected from the Discover List.

The application uses the last credentials that were used for authentication before the refresh operation.

In the event of a full or partial factory default update, DNA returns to the default credentials.

#### 4.2.2 Add Device Manually

If a device is located on a different VLAN, the device is not automatically detected. In this case, the Add Device Manually function is used to manually add the device to the Discover List.

#### To add a device manually

1. Click Add Device Manually on the Operational Toolbar. The Add Device Manually window opens.

| En     | ter the IP a               | addres | ss of | the de | vice: |   |  |
|--------|----------------------------|--------|-------|--------|-------|---|--|
|        | 10 .                       | 70.    | 90    | . 12   | 1     |   |  |
| 🔽 Us   | e <mark>default c</mark> r | eden   | tials |        |       |   |  |
| User n | ame:                       |        |       |        |       |   |  |
| Passw  | ord:                       |        |       |        |       |   |  |
|        |                            |        |       |        |       |   |  |
|        |                            |        |       |        |       |   |  |
| ſ      | Add                        |        |       | Close  | e     | 1 |  |

- 2. Enter the device's IP address.
- 3. Click Add. DNA sends the IP address to the device.

4. Status messages are displayed under the Progress bar, as illustrated below:

| DNA - Add Device Manually           | x |
|-------------------------------------|---|
| Enter the IP address of the device: |   |
| 10 . 70 . 21 . 20                   |   |
| Use default credentials             |   |
| User name:                          |   |
| Password:                           |   |
|                                     |   |
| Scanning (4/6)                      |   |
| Cancel Close                        |   |

- 5. The application tries to log into the device. The added device is displayed on the Discover List and its IP address is added within double asterisks (\*\*IP address\*\*). When the device is discovered, the "Device found" message is displayed.
- 6. If the device's IP address is already in the list, the following message is displayed:

| -       | 10                                  |     | 70   |      | 90  | 121 |
|---------|-------------------------------------|-----|------|------|-----|-----|
| Use Use | e <mark>defa</mark><br>ame:<br>ard: | ult | cred | enti | als |     |
|         |                                     |     |      |      |     |     |

#### 4.2.3 Select All

The **Select All** button is used to select all devices in the Discover List for a desired action, such as filtering. A reduced range can be selected by pointing the cursor to the right of the port column and selecting the desired devices.

#### 4.2.4 Filter

Clicking the **Filter** button opens the following drop-down menu:

| Filter : |                  |  |  |  |  |
|----------|------------------|--|--|--|--|
|          | Device type 🔹    |  |  |  |  |
|          | Device type      |  |  |  |  |
|          | Model name       |  |  |  |  |
|          | Status           |  |  |  |  |
|          | Login Status     |  |  |  |  |
|          | IP address       |  |  |  |  |
|          | Name             |  |  |  |  |
|          | Firmware version |  |  |  |  |
|          | MAC address      |  |  |  |  |
|          | Port             |  |  |  |  |
|          | Up time          |  |  |  |  |

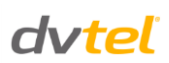

#### To use the filter

- 1. Select the desired field to display from the drop-down menu.
- 2. Enter the parameter for the field you wish to filter in the edit box to the right of the filter options. You do not need to enter a complete name or number. For example, if the selected filter column is *Name* and the filter value is *MegaPixel\_1 camera*, if you enter "mega" in the filter edit box, all MegaPixel cameras are displayed.

| Filter : |      | -     |       |
|----------|------|-------|-------|
| Name 🔻   | mega | Apply | Clear |

- 3. Click **Apply** to update the Discover List according to the filter parameter. The results for this operation are displayed in the Discover List.
- 4. To disable the filter, click **Clear**. The full Discover List is restored. The **Clear** button is disabled when there is no active filter.

#### 4.3 Discover List

The Discover List displays information retrieved during the discovery operation. It includes the following columns:

- Device type (camera/encoder)
- Model name (product model name)
- Status (online/offline/error)
- Login Status (password authenticated/not authenticated )
- IP address
- Name (host name or device name)
- Firmware version
- MAC address
- Port (where applicable)

It is possible to sort the Discover List by clicking on the desired column name on the list. Clicking a second time changes the sort order (ascending/descending).

If a device goes offline, the word "offline" in the *Status* column for the device appears within angle brackets (<offline>). In order to remove the offline device from the Discover List, perform a refresh operation. The device will reappear on the Discover List without the signs.

#### Note:

For Quasar, HD Classic, and HD Elite cameras, the *Name* column displays the Host Name.

For DVTEL Pro Line, Pro Line A, and EV series devices, the *Name* column displays the Device Name.

#### 4.4 Status Bar

The Status bar displays the number of discovered devices.

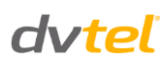

## 5 Log Files

DNA supports the creation of log files. By default, the log file is enabled. It is found in the same directory as the DNA . exe file.

## **Contacting DVTEL**

To contact us, write us at <u>info@dvtel.com</u> or contact your local office.

| CORPORATE HEADQUARTERS<br>DVTEL, Inc.<br>65 Challenger Road<br>Ridgefield Park, NJ 07660<br>USA<br>Tel: 201.368.9700<br>Fax: 201.368.2615<br>Order Fax: 201.712.0343<br>info@dvtel.com                               | ASIA PACIFIC REGION<br>DVTEL<br>111 North Bridge Road, #27-01<br>Peninsula Plaza<br>Singapore 079098<br>Tel: +65 6389 1815<br>Fax: +65 6491 5660<br>info.apac@dvtel.com                                              |
|----------------------------------------------------------------------------------------------------|----------------------------------------------------------------------------------------------------|
| ANZ AND THE PACIFIC ISLANDS<br>DVTEL<br>37 Victoria Street<br>Henley Beach, SA 5022<br>Australia<br>Tel: +61 8 8235 9211<br>Fax: +61 8 8235 9255<br>Mobile: +61 419 850 166<br>info.anz@dvtel.com                    | EMEA<br>DVTEL UK Ltd.<br>7 Lancaster Court, Coronation Road<br>High Wycombe<br>HP12 3TD England<br>Tel: +44 (0) 1494 430240<br>Fax: +44 (0) 1494 446928<br>info.uk@dvtel.com                                         |
| INDIA AND SAARC, GULF REGION<br>DVTEL India Pvt., Ltd.<br>303, SSR Corporate Park<br>Mathura Road<br>Faridabad 121002<br>Haryana, India<br>Tel: +91 (129) 431 5031<br>Fax: +91 (129) 431 5033<br>info.asia@dvtel.com | CENTRAL AND LATIN AMERICA<br>DVTEL Mexico S.A.P.I. de C.V.<br>Felipe Villanueva No. 10<br>Col. Guadalupe Inn<br>México, D.F. 01020<br>México<br>Tel: +5255 5580 5618<br>Fax: +52 55 8503 4299<br>info.cala@dvtel.com |
| DVTEL NORTH ASIA<br>2404, 24/F, World-Wide House<br>19 Des Voeux Road Central<br>Hong Kong<br>Tel: +852 3667 9295<br>Mobile: +852 9479 4195<br>info.northasia@dvtel.com                                              | <b>DVTEL北亞地區</b><br>香港中環德輔道中19號<br>環球大廈2404室<br>電話: +852 3667 9295<br>手提: +852 9479 4195<br>電郵: <u>info.northasia@dvtel.com</u>                                                                                      |

To request the latest versions of firmware and software or to download other product-related documents, visit <u>http://www.dvtel.com/support</u>. If you have obtained a login, go to our <u>support</u> gateway. For assistance, email us at <u>support@dvtel.com</u> or phone 1-888-DVTEL77.